## Инструкция

по настройке доступа из локальных сетей общежитий КубГУ к электронной информационно-образовательной среде КубГУ, системам дистанционного обучения и образовательным информационным ресурсам

Для подключения к локальной сети общежития подсоедините кабель Ethernet RJ45 к сетевому разъему ПК. При успешном подключении к сети должен загореться светодиодный индикатор. Убедитесь, что в настройках протокола IP версии 4 сетевого адаптера установлено автоматическое получение IP адреса и серверов DNS. При просмотре сведений о сетевом подключении компьютер должен получить IP адрес из диапазона 10.8X.XXX.XXX. В случае использования бытовых роутеров, Wi-Fi маршрутизаторов правильность автоматической настройки не обеспечивается.

| 🚆 Центр управле                                           | ения сетями и общим дос                     | тупом                                             |                           |                                            |                             | - 🗆                            | $\times$ |
|-----------------------------------------------------------|---------------------------------------------|---------------------------------------------------|---------------------------|--------------------------------------------|-----------------------------|--------------------------------|----------|
| $\leftarrow \rightarrow \land \uparrow$                   | 💺 « Сеть и Интер ›                          | Центр управления сетями и                         | общим доступ              | 0м ∨ О                                     | Поиск в п                   | анели управления               | 9        |
| Панель управл<br>домашняя стр                             | пения — Про<br>аница Прос                   | осмотр основных сведе<br>смотр активных сетей ——— | ений о сети               | и настройка по                             | одключен                    | ий                             |          |
| Изменение па<br>адаптера<br>Изменить допо<br>параметры об | раметров е<br>олнительные Д<br>щего доступа | <b>du.kubsu.ru</b><br>¦оменная сеть               |                           | Тип доступа<br>Подключен                   | а:<br>INЯ: 🗍                | Интернет<br>Ethernet0          |          |
|                                                           | Изме                                        | енение сетевых параметров                         |                           |                                            |                             |                                |          |
| _                                                         |                                             | 👔 Создание и настройка н                          | ового подключ             | чения или сети                             |                             |                                |          |
|                                                           | 📱 Состояние - Ethernet                      | D                                                 | 🗙 имут                    | гируемого или VPN                          | -подключен                  | ния либо настройка             |          |
|                                                           | Общие                                       |                                                   | 1a.                       |                                            |                             |                                |          |
|                                                           | Подключение<br>IPv4-подключение:            | Инте                                              | рнет тем о                | с сетью или получе                         | ние сведени                 | ий об устранении               |          |
|                                                           | IPv6-подключение:<br>Состояние среды:       | 🛱 Ethernet0: свойства                             |                           | ×                                          |                             |                                |          |
|                                                           | Длительность:                               | Сеть                                              |                           |                                            |                             |                                |          |
|                                                           | Скорость:                                   | Подключение через:                                |                           |                                            |                             |                                |          |
|                                                           | Сведения                                    | 👳 vmxnet3 Ethernet Adar                           | Свойства: IP в            | ерсии 4 (TCP/IPv4)                         |                             |                                | ×        |
|                                                           | Активность ———                              |                                                   | Общие Альт                | epustususa kouduru                         | Dauma                       |                                |          |
| См. также                                                 | Отправля                                    | Отмеченные компоненты и                           | АЛЫ                       | ернативная конфигу                         | рация                       |                                |          |
| Брандмауэр V                                              |                                             | 🗹 🏪 Клиент для сетей М                            | Параметры I<br>поддержива | Р можно назначать а<br>ет эту возможность. | втоматическі<br>В противном | и, если сеть<br>случае узнайте |          |
| Домашняя гр                                               | Байт: 127                                   | 🗹 🏪 Общий доступ к фа                             | параметры II              | Р у сетевого админис                       | тратора.                    |                                |          |
| Инфракрасна                                               |                                             | Планировщик паке IP версии 4 (TCP/IF              | 💿 Получит                 | ть IP-адрес автомати                       | чески                       |                                |          |
| Свойства бра                                              | 😌 Свойства 🏼 🌍 От                           | 🗆 🔔 Протокол мультип.                             | О Использ                 | зовать следующий IP                        | -адрес: —                   |                                |          |
|                                                           |                                             | Драйвер протокол<br>IP версии 6 (ТСР/И)           | IP-адрес:                 |                                            |                             |                                |          |
|                                                           |                                             | <                                                 | Маска под                 | (сети:                                     |                             |                                |          |
|                                                           |                                             | Установить                                        | Основной                  | шлюз:                                      |                             |                                |          |
|                                                           |                                             | Описание                                          | Получи                    | The agreed DNS-conserv                     | а автоматиче                | оски                           |          |
|                                                           |                                             | Протокол ТСР/ІР. Станд<br>сетей, обеспечивающий   | -ОИспольз                 | овать спелующие ал                         | neca DNS-ce                 | DBEDOB:                        | _        |
|                                                           |                                             | взаимодействующими с                              | Предпочи                  | таемый DNS-сепвер:                         |                             |                                |          |
|                                                           |                                             |                                                   | Ольтериез                 | тириний DNS-сервери                        |                             |                                |          |
|                                                           |                                             |                                                   | мотерна                   | почон оно-сереер;                          | 1                           |                                |          |
|                                                           |                                             |                                                   | Подтве                    | ердить параметры пр                        | и выходе                    | Дополнительно                  |          |
|                                                           |                                             |                                                   |                           |                                            |                             | ОК Отмен                       | Ha       |
|                                                           |                                             |                                                   |                           |                                            |                             |                                |          |

Далее необходимо настроить автоматическое получение параметров прокси-сервера в используемых браузерах:

Настройки для Mozilla Firefox:

| 🛱 Настроі         | йки            | × +                         |                                    |               |                           | -            | Ć       | 7                 | ×   |
|-------------------|----------------|-----------------------------|------------------------------------|---------------|---------------------------|--------------|---------|-------------------|-----|
| $\leftrightarrow$ | C 🕜            | Sirefox about:preferences#s | earchResults                       |               | ជ                         | 111\         | ∎       | ٢                 | ≡   |
|                   |                |                             |                                    | ۲             | Войти в Firef             | ох           |         | >                 | ^   |
|                   |                |                             |                                    | <u>lılı</u> ı | Защита при                | атности      |         |                   |     |
| ¢                 | Основные       | Результаты г                | юиска                              |               | Новое окно<br>Новое прива | тное окно    | Ctrl+S  | Ctrl+N<br>Shift+P |     |
| ŵ                 | Начало         | Параметры се                | ги                                 | Ģ             | Восстановит               | ь предыдущун | o cecci | ю                 |     |
| Q                 | Поиск          | Настроить, как Fi           | refox соединяется с Интернетом. По | др            | Масштаб                   | - 100%       | +       | ¥2                |     |
| -                 | Приватность    |                             |                                    |               | Правка                    | Ж            | Ъ       | Ê                 |     |
|                   | Защита         |                             |                                    | ١II           | Библиотека                |              |         | >                 |     |
| C                 | Синхронизац    | я                           |                                    | -0            | Логины и па               | роли         | Ctrl+S  | chift₊Λ           |     |
|                   |                |                             |                                    | ¢             | Настройки                 |              | Curra   |                   |     |
|                   |                |                             |                                    | 1             | Персонализ                | ация         |         |                   |     |
|                   |                |                             |                                    |               | Открыть фай               | іл           |         | Ctrl+0            |     |
|                   |                |                             |                                    |               | Сохранить к               | ак           |         | Ctrl+S            |     |
| *                 | Расширения и т | мы                          |                                    |               | Печать                    |              |         |                   | - 1 |
| ۲                 |                |                             |                                    | Q             | Найти на это              | й странице   |         | Ctrl+F            |     |
| U                 | поддержка Fire | X                           |                                    |               | сще<br>Веб-разрабо        | тка          |         | >                 | ÷   |

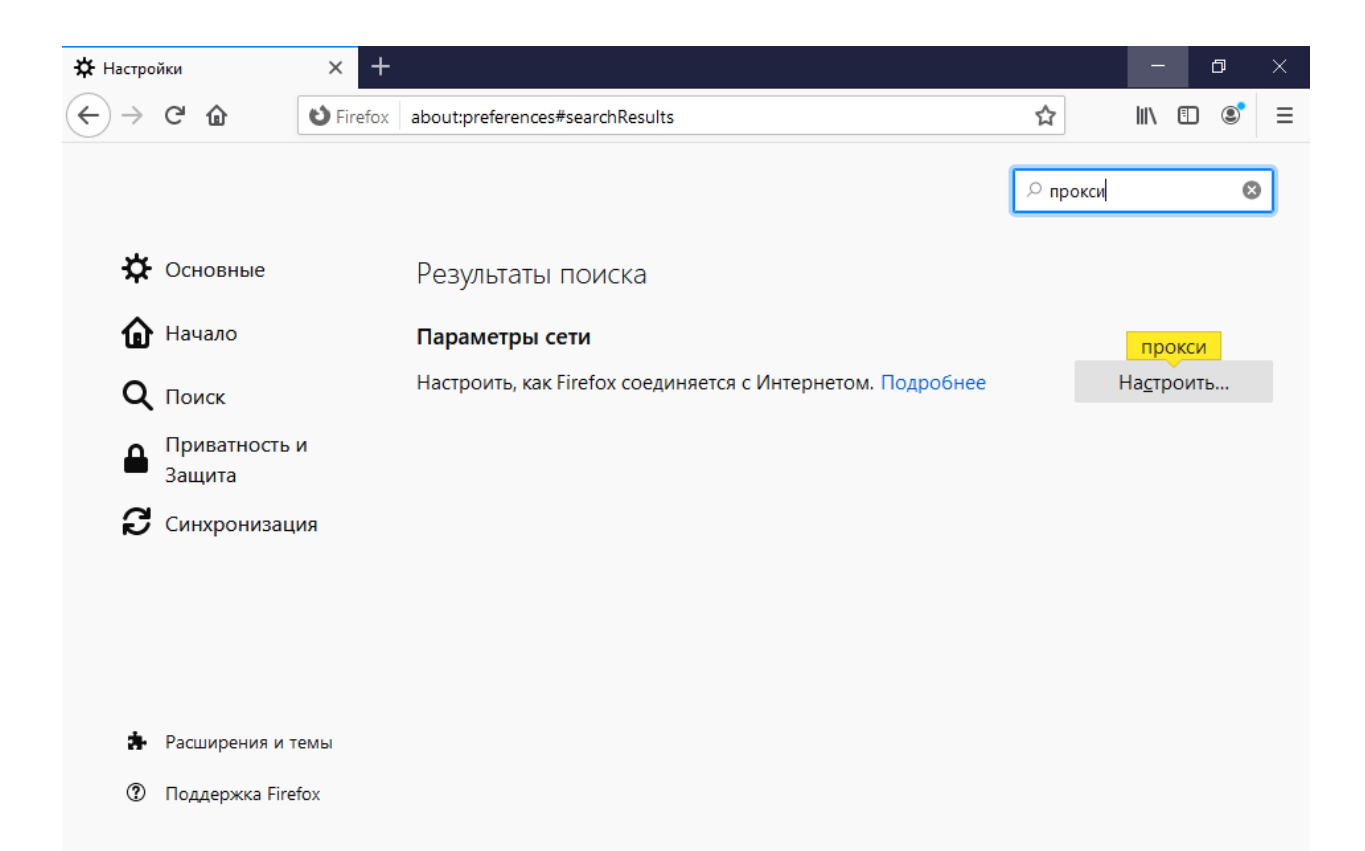

| 🛱 Настройки |                             | × +                                           |                                              |                        |       |               | —                | Ð  | × |
|-------------|-----------------------------|-----------------------------------------------|----------------------------------------------|------------------------|-------|---------------|------------------|----|---|
| ← → ⊂       | ۵                           | <b>O</b> Firefox                              | about:preferences#searchResult               | S                      |       | ☆             | 111              | 1  | ≡ |
|             |                             |                                               | Параметры                                    | соединения             |       |               | ;                | ×  | 8 |
| <b>☆</b> ⊂  | Настройк<br>Б <u>е</u> з пр | ка <mark>прокси</mark> дл<br><sup>рокси</sup> | я доступа в Интернет                         |                        |       |               | ^                |    |   |
| u '         | Автома                      | атически опре                                 | делять настройки <mark>прокси</mark> для это | й сети                 |       |               |                  | 1  |   |
| Qr          | Испол                       | <u>п</u> ьзовать систе                        | иные настройки <mark>прокси</mark>           |                        |       |               |                  | гь |   |
| <b>_</b> r  | Ручная                      | я настройка <mark>пр</mark>                   | окси                                         |                        |       |               |                  |    |   |
| - 3         | HTTP                        | <mark>прок<u>с</u>и</mark>                    |                                              |                        |       | П <u>о</u> рт | 0                |    |   |
| C C         |                             | Та                                            | кже использовать этот <mark>прокси</mark> дл | а <u>я</u> FTP и HTTPS |       |               |                  |    |   |
|             | <u>H</u> TTPS               | прокси                                        |                                              |                        |       | По <u>р</u> т | 0                |    |   |
|             | FTP                         | р <mark>прокси</mark>                         |                                              |                        |       | <u>П</u> орт  | 0                |    |   |
|             |                             | 50.6KG                                        |                                              |                        |       |               |                  |    |   |
|             | У <u>з</u> ел               |                                               |                                              |                        |       | Tiop <u>T</u> | 0                |    |   |
| <b>28</b> P | _                           | U se                                          | SOCKS <u>4</u> SOCKS <u>5</u>                |                        |       |               | ~                |    |   |
| ?г          |                             |                                               |                                              |                        | ОК От | мена          | С <u>п</u> равка |    |   |
|             |                             |                                               |                                              |                        |       |               |                  |    |   |
| _           |                             |                                               |                                              |                        |       |               |                  |    |   |

## Настройки для Google Chrome:

| S Welcome to Chrome                                        | × Settings × +                                                | - 🗆 ×         |
|------------------------------------------------------------|---------------------------------------------------------------|---------------|
| $\leftrightarrow$ $\rightarrow$ $m{C}$ $(m{o}$ Chrome   ch | rome://settings/?search=proxy+settings                        | ☆ \varTheta : |
| Settings                                                   | Q proxy settings                                              | 8             |
| You and Google                                             | System                                                        |               |
| Autonii                                                    | Continue running background apps when Google Chrome is closed | -             |
| Q Search engine                                            | Use hardware acceleration when available                      | •             |
| Default browser                                            | Open your computer's proxy settings                           | Z             |
| () On startup                                              |                                                               |               |
| Advanced                                                   | *                                                             |               |
| Extensions [                                               | Z                                                             |               |
| About Chrome                                               |                                                               |               |

| Параметры        | - D X                                                                                                    |
|------------------|----------------------------------------------------------------------------------------------------|
| 🔯 Главная        | Автоматическая настройка прокси                                                                                                    |
| Найти параметр 🔎 | Использование прокси-сервера для подключений к Ethernet<br>или сетям Wi-Fi. Эти параметры не применяются для VPN-<br>подключений.                     |
| Сеть и Интернет  | Определять параметры автоматически                                                                                                    |
|                  | Вкл.                                                                                                    |
| 聍 Ethernet       | Использовать сценарий настройки                                                                                                    |
| ක Набор номера   | Вкл.                                                                                                    |
|                  | Адрес сценария                                                                                                    |
| ∞ VPN            | http://proxy.kubsu.ru/proxy.pac                                                                                                    |
|                  | Сохранить                                                                                                    |
| 🕀 Прокси         | Настройка прокси вручную                                                                                                    |
|                  | Использование прокси-сервера для подключений к Ethernet<br>или сетям Wi-Fi. Эти параметры не применяются для VPN-<br>подключений.                     |
|                  | Использовать прокси-сервер                                                                                                    |
|                  | Откл.                                                                                                    |
|                  | Адрес Порт                                                                                                    |
|                  | Не использовать прокси-сервер для адресов, которые<br>начинаются с указанных ниже записей. Для разделения записей<br>используйте точку с запятой (;). |
|                  |                                                                                                    |
|                  | Не использовать прокси-сервер для локальных<br>(внутрисетевых) адресов                                                                                |
|                  | Сохранить                                                                                                    |
|                  |                                                                                                    |

Если автоматическая настройка по каким-то причинам не работает, можно настроить использование прокси-сервера вручную:

Адрес: proxy.kubsu.ru Порт: 8080

После успешной настройки в браузере должны открываться:

веб-сайт КубГУ <u>http://www.kubsu.ru</u>,

федеральный портал <u>http://edu.ru/</u>,

среда коллективной работы Microsoft Teams <u>https://teams.microsoft.com</u>, Office365, образовательные ресурсы КубГУ <u>https://infoneeds.kubsu.ru</u>, <u>https://moodle.kubsu.ru</u>, <u>https://openedu.kubsu.ru</u>,

электронные ресурсы библиотеки КубГУ <u>https://www.kubsu.ru/node/1145</u> и тысячи других образовательных ресурсов.